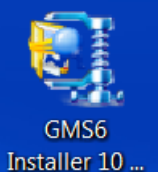

- 1. Once you receive the GMS 6 Installer Self-Extractor file, click on it Installer 10
- 2. You will receive a message similar to the one below, click on OK.

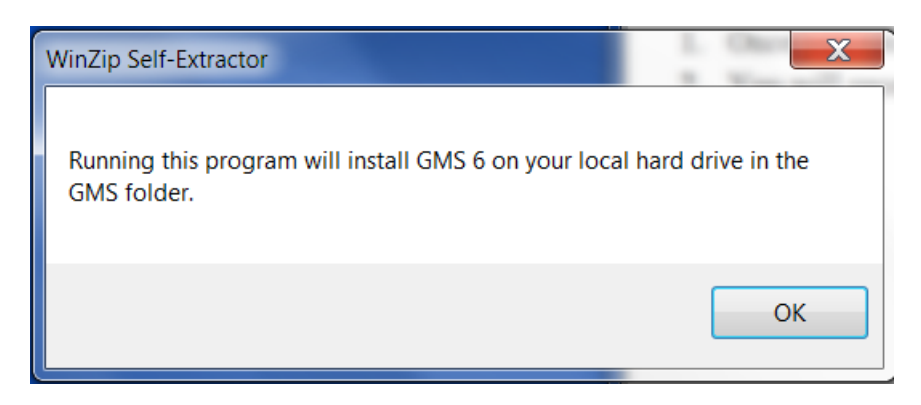

3. Next click on Unzip

Note: if you want to install GMS to a different folder, click on the Browse button to locate the new folder.

| WinZip Self-Extractor - GMS6 Installer 10 Oct 2011.exe                                            |        |       |        |  |
|---------------------------------------------------------------------------------------------------|--------|-------|--------|--|
| To unzip all files in this self-extractor file to the specified<br>folder press the Unzip button. |        | Unzip |        |  |
| Unzip to folder:                                                                                  |        | Run W | /inZip |  |
| C:\GMS                                                                                            | Browse | Clo   | se     |  |
| Verwrite files without prompting                                                                  |        | Abo   | out    |  |
|                                                                                                   |        | He    | lp     |  |
|                                                                                                   |        |       |        |  |

4. Once the file has been extracted, you will see the following, click on OK

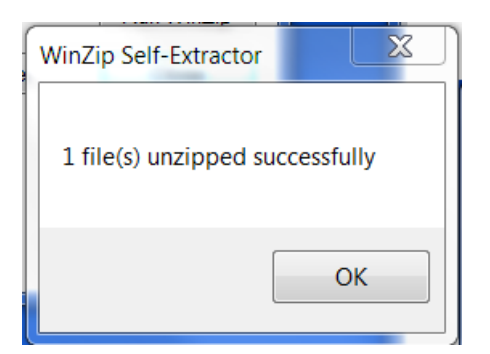

#### 5. Click on Close

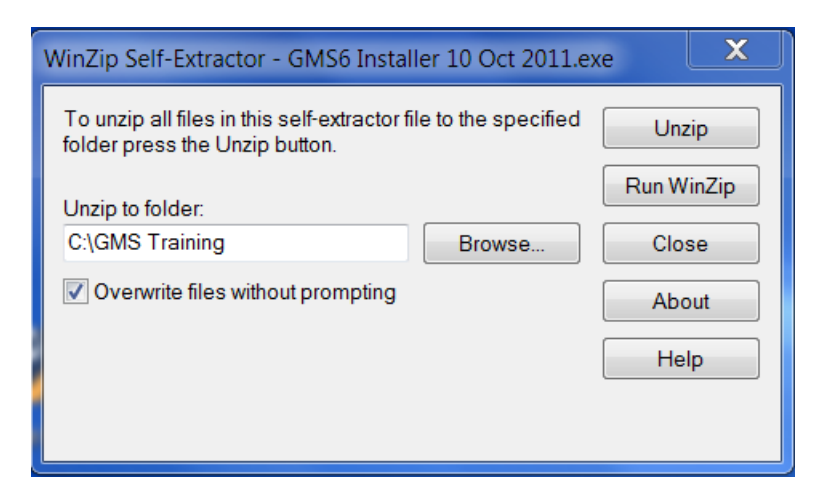

6. You will need to create a shortcut for GMS 6 on your desktop. Click on Start , then click on Computer

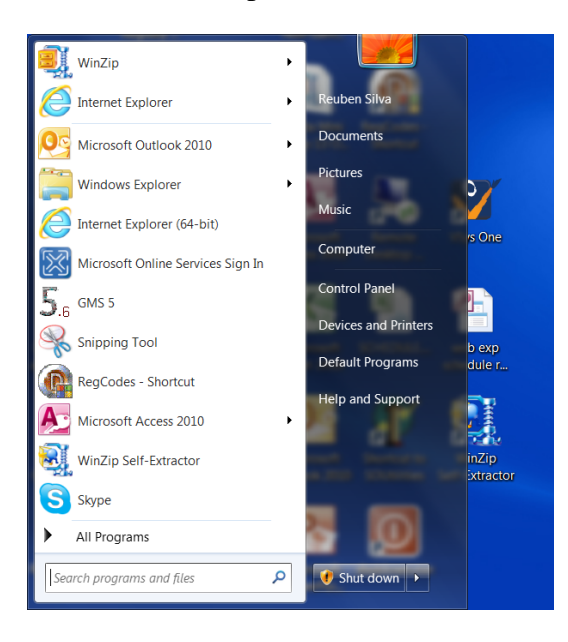

7. Go to your local C drive and click on the GMS folder drive and click on the GMS 6.exe file T GMS6.exe . Next click on Send to and select Desktop (create Desktop Shortcut)

| ining ler                                                                                                    |      | 0-1-1-0   | Bluetooth<br>Compressed (zipped) folder<br>Desktop (create shortcut)<br>Documents<br>Fax recipient<br>Mail recipient                                                                                                    |
|----------------------------------------------------------------------------------------------------|------|-----------|----------------------------------------------------------------------------------------------------|
| Date                                                                                                    | modi |           | Skype<br>DVD RW Drive (D:)                                                                                                    |
| Open         Sen as a diministrator           Troublehoot compatibility         Scan with Microsoft Security Essentials           WinZip         WinZip           Pin to Taskbar         Pin to Sastar Meru           Scan with Bitodelender<br>Restore previous vessions         Adobe Drive CS4 |      | KKKKKKKKK | groups (fusi-file) (G)<br>RSINa (fusi-file/users\$) (H)<br>image: (fuhi-image) (B)<br>collaboration (fusi-file) (K)<br>Media Storage (fuhi-img) (M)<br>GBTS (fusio-file) (P)<br>repository (fuhi-img) (R)<br>Scan (fusio-file) (S)<br>video (fuhi-img) (P)<br>Grant, Files (fusio-file) (W) |
| Send to<br>Cut<br>Copy<br>Create shortcut<br>Delete<br>Rename<br>Brownetter                                                                                                    |      | 2         | zip_files (\uoi-file) (Z)                                                                                                    |

GMS5-Shortcut The First time you run GMS 6, you will 8. Now click on the GMS 6 on your desktop need to enter your Organization Name (this must be entered exactly as it appears on the information you received). Then enter your GMS 6 Serial Number

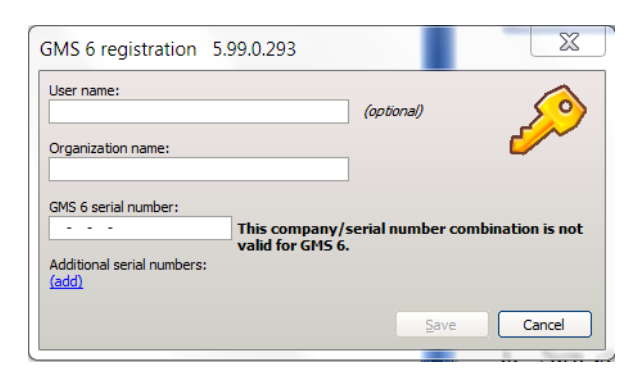

- 9. If you enter the registration information correctly, you will see the following appear next to GMS 6 serial number: the serial number; 6E25-AEA2-E9C7-23CD This is a valid, non-expiring serial number.
- 10. Now you need to tell what database to connect to, click on Tools, then click on Setup **Database Connections**

| GMS 6 5.99.0.293           | X          |
|----------------------------|------------|
| Connect to which database: | Tools<br>V |
|                            |            |
|                            | Cancel     |

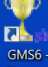

11. Click on Create new, then select NexusDB

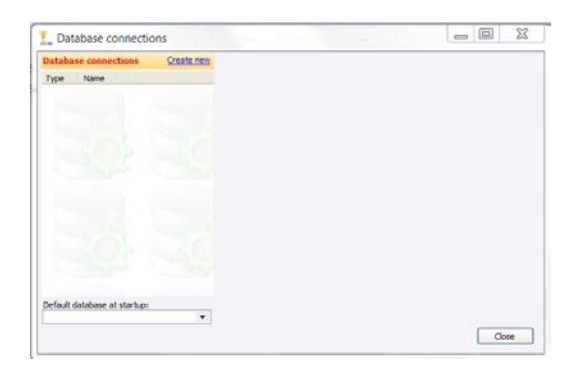

12. In the Connection Name enter: GMS

For the Connection Type use the dropdown to select; Work with local data files directly Click on Save, then Close

| Database connections         | Create new      | Connection settings                                                                                                    |
|------------------------------|-----------------|----------------------------------------------------------------------------------------------------|
| Type Name                    | 5101920<br>1970 | Connection name: Nickname (optional):<br>GMS<br>( <i>this can be any name useful to you</i> )<br>Prevent selection of this database at startup<br>Connection type:<br>Work with local data files directly (only one user at a time)<br>Folder with data files:<br>C:\gms |
| Default database at startup: | •               | Make a shortcut to start GMS 6 with this database connection<br>Test this database connection                                                                                                    |

13. Click on Connect

NOTE: the first time GMS connects to an existing GMS 5 data base it must modify ALL of the Tables.

| GMS 6 5.99.0.293                                               | X      |
|----------------------------------------------------------------|--------|
| Connect to which database:                                     | Tools  |
| NexusDB: GMS                                                   | ▼      |
| C:\GMS Training\GMS6.ini<br>NexusDB server at address "C:\gms" |        |
| Connect                                                        | Cancel |

# 14. Click Next

| Table Schema Update | e Wizard 📃 🗖 🗶                                                                                                    |
|---------------------|----------------------------------------------------------------------------------------------------|
|                     | Welcome<br>Table schema update wizard<br>This tool lets you create required tables which are not yet present as well as                                                                                                    |
|                     | update existing tables whose schema (table structure) do not meet the current requirements.  Issues:  Table "atdress" is missing Table "attachments" is missing Table "blacklist" is missing Table "certifs" is missing Table "certifs" is missing Table "certifs" is missing Table "certifs" is missing Table "certifs" is missing Table "certifs" is missing Table "certifs" is missing Table "certifs" is missing Table "attachments" is missing Table "attachments" is missing Table "certifs" is missing Table "locations" is missing Table "attachments" is missing Table "attachments" is missing Table "attachments" is missing Table "attachments" is missing Table "attachments" is missing Table "attachments" is missing Table "locations" is missing Table "locations" is missing |
|                     | < <u>Back</u> Next > Cancel                                                                                                    |

# 15. Click Next

| 🝸 Table Schema Update Wiza | ard 🔲 🔲 🗶                                                                                                    |
|----------------------------|----------------------------------------------------------------------------------------------------|
| Tables to update           |                                                                                                    |
| Table A                    | Check the tables at the left to be updated. (Note that all of these selected tables must be updated for the application to start.) |
| X attachments              |                                                                                                    |
| x certifs                  |                                                                                                    |
| Comments X courses         |                                                                                                    |
| x creds                    |                                                                                                    |
| x events                   |                                                                                                    |
| Ists                       |                                                                                                    |
| X locations                |                                                                                                    |
|                            | < Back Next > Cancel                                                                                                    |

# 16. Click on Finish

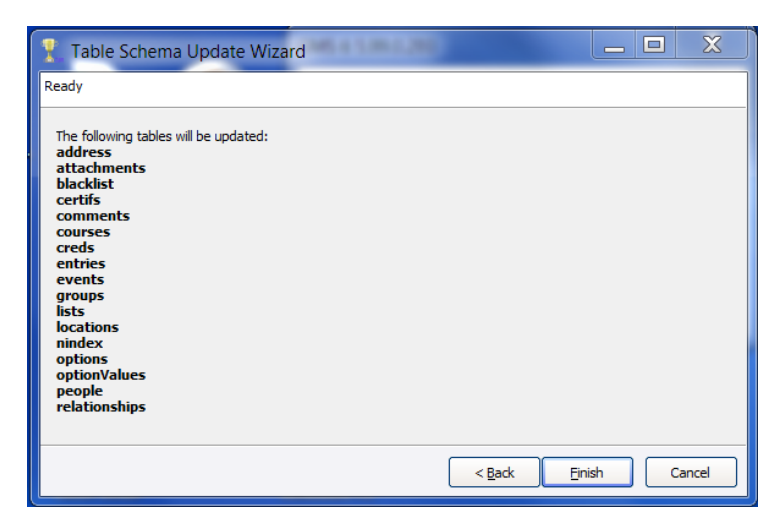